2025 年度 太田市立南中学校 第3学年進路通信

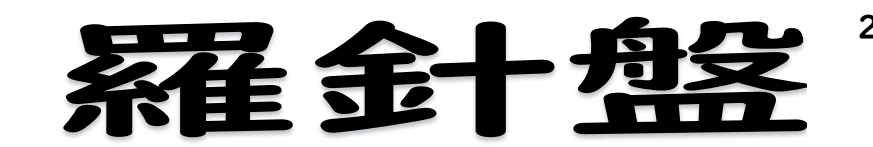

2025/4/30発行

第4号

## miraicompass の登録について

## ○miraicompass の登録方法

miraicompassとは、学校・受験生の受験・入試をサポートするサービスです。主に、私 立高校の学校説明会等のイベント参加時にこのサイトに登録したID(メールアドレス)や パスワードが必要となります。他にも、私立高校のインターネット出願の際にも利用できま す。以下の手順に従って登録できますので、参考にしていただければと思います。

~手順~

①私立高校のHP(例 佐野日大高等学校)から学校説明会をクリック。

または配付したチラシの QR コードを読み取る。

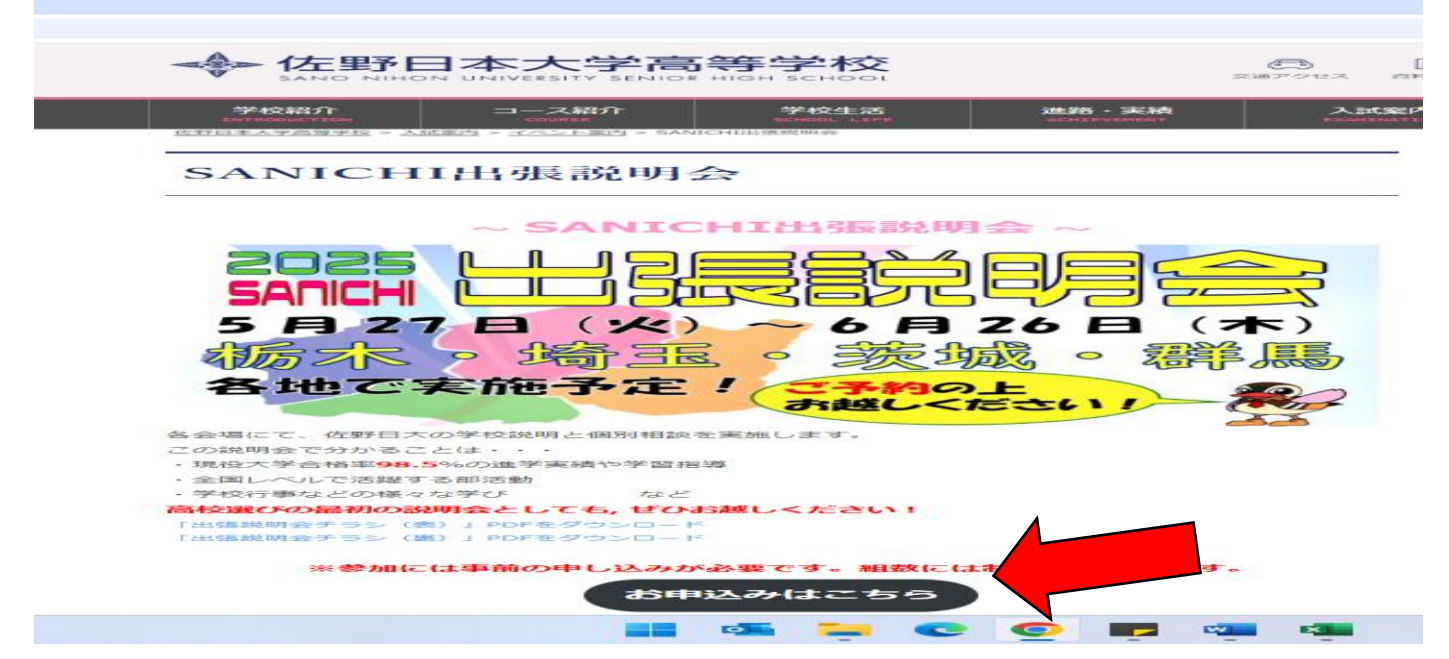

②ログインして申込む(はじめての方もこちらから)をクリック。はじめての方はこちらをクリック。

| ≪参 佐野日                             | 本大学高等                                                                    | 学校                              |                                                   |                                                                                                    |        |
|------------------------------------|--------------------------------------------------------------------------|---------------------------------|---------------------------------------------------|----------------------------------------------------------------------------------------------------|--------|
| 佐野日本大き<br>各イベントの内容につ<br>※「利用規約」をごす | 学高等学校のイベン<br>かいては、「詳細」ボタンより<br>認いただいたのち、ご利用。<br>ログインして申込ま<br>(はじめての方ちこちら | ト一覧<br>ご確認いただけま<br>ください。<br>から) |                                                   |                                                                                                    |        |
| 出張説明会                              |                                                                          |                                 |                                                   |                                                                                                    |        |
| イベント名                              | 日時                                                                       | 申込                              | 受付期間                                              | 概要                                                                                                    | 受付     |
| 出張説明会                              | -                                                                        | 要                               | 2025/04/11 (金) 00:00<br>~<br>2025/06/26 (木) 23:59 | 出張説明会<br>栃木・群馬・埼玉・茨城の各地域で説明会を行<br>います。<br>本校教育、進路の状況、学校生活、部活動等に<br>ついて説明します。<br>ご希望の方は、受験に関する個別相談も行いま<br>す。<br>(2・3年生の成績をお持ちいただくと、より<br>具体的なお話が可能です。)<br>是非、気軽にお申し込みください!!<br>く日程><br>・受付 18:45~<br>・説明会 19:00~<br>個別相談 20:00~20:30<br>※受付人数に限りがあります。申込後にご都合が悪<br>くなった場合はホジイトからキャンセル手続きを行<br>うか、本校入試室まで電話連絡をお願い致します。 | 受付中 詳細 |

## ③Step1 E-mail送信 保護者の方が使用しているメールアドレスを入力し、送信をクリック。

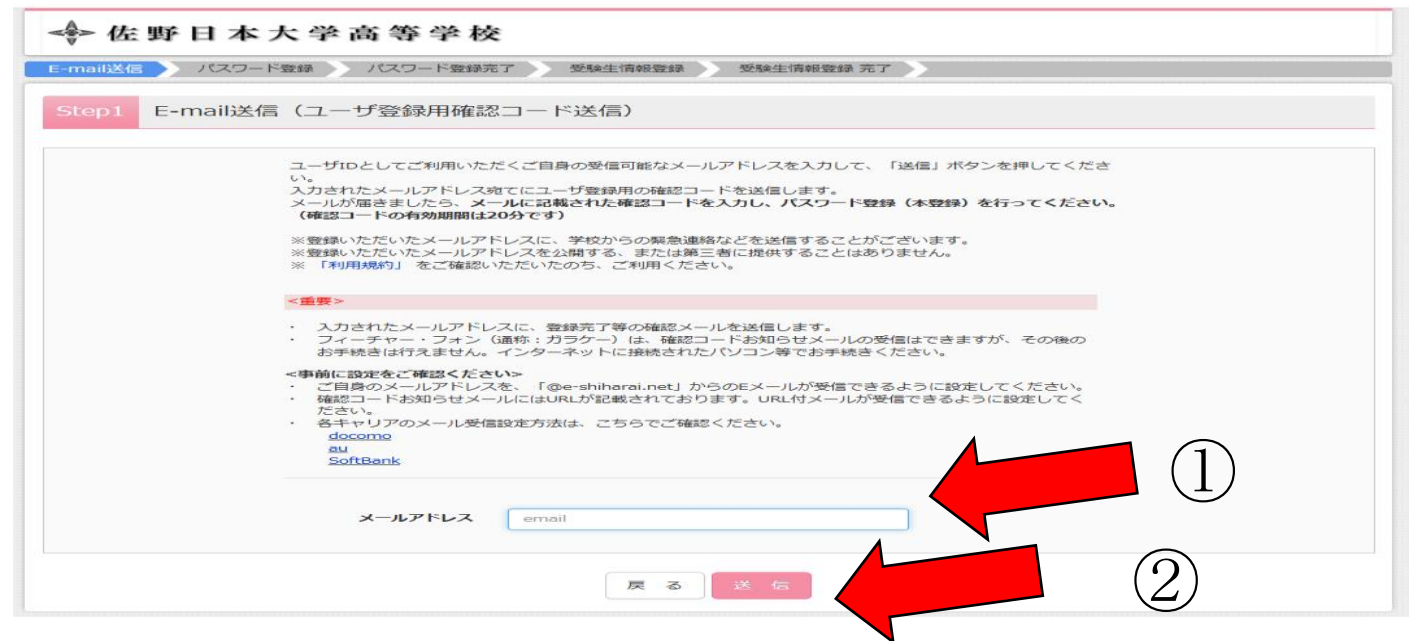

## ④Step2 パスワード登録 必要事項を入力後、「同意する」にチェックを入れて登録する。

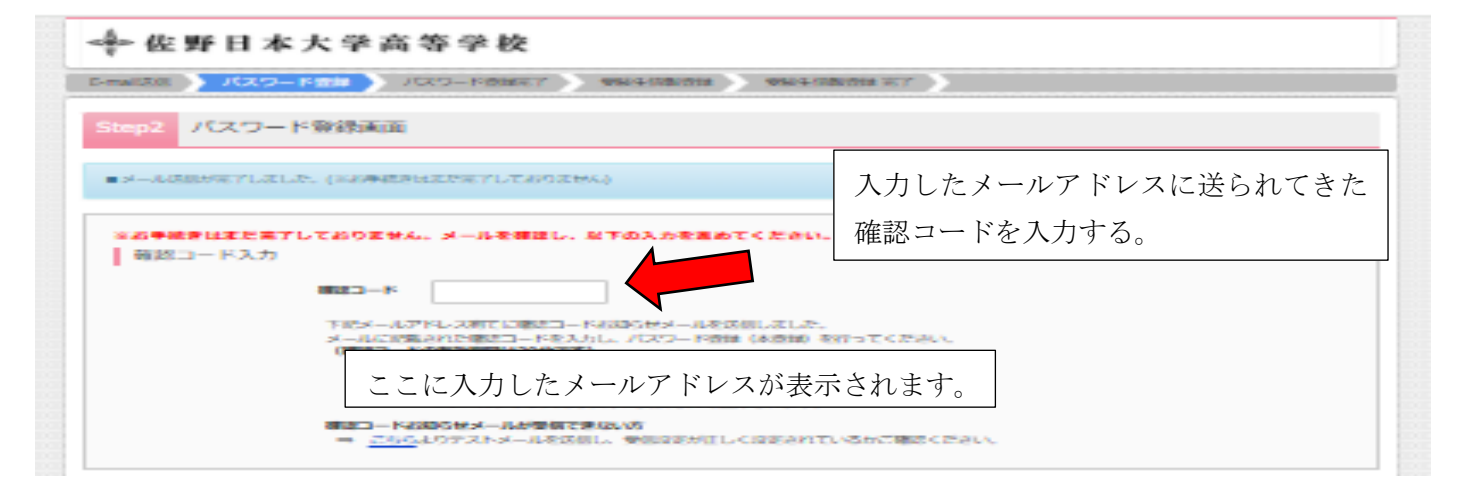

|                  |                                                                                                    | · · · · · · · · · · · · · · · · · · · |          |  |  |
|------------------|----------------------------------------------------------------------------------------------------|---------------------------------------|----------|--|--|
| /02/9-P (MR8)    | 1                                                                                                    |                                       |          |  |  |
|                  | <ul> <li>Transmission (* 1997)</li> <li>Transmission (* 1997)</li> <li>Transmission (* 1997)</li> <li>Transmission (* 1997)</li> </ul>                                                                                                    | パスワードを忘れないよう<br>メモを取っておいてくださ          |          |  |  |
| melD (天通iD) 奈靖   | - 4007112- C-28.44 Ha                                                                                                    | 「はい」にしておく                             | と全学校共通で、 |  |  |
| HER INGO ELTERTS | O DEL O LLVR<br>19717-903, O Prisonne<br>Historic Chevan 23-1071<br>mcD (Histo) CL290, modo                                                                                                    | IDとパスワードが                             | 利用できます。  |  |  |
|                  | DEFENSION TO CALL THE HEAD CHARGE CHURCH STREET.<br>TO POINT THE THE STREET CHARGE STREET.<br>THE HEAD OF THE CHARGE THE STREET STREET.<br>THE CONSIST THE CHARGE STREET STREET STREET.<br>THE CONSIST THE STREET STREET STREET STREET.<br>THE CONSIST THE STREET STREET STREET STREET.<br>THE STREET STREET STREET STREET STREET STREET STREET.<br>THE STREET STREET STREET STREET STREET STREET STREET.<br>THE STREET STREET ST |                                       |          |  |  |
|                  | ministermans     ministermans     ministermans     ministermans     ministerman     ministerman     miniterman     ministerman     ministerman     ministerman     m                           |                                       |          |  |  |
|                  | THE PERSON NEEDS                                                                                                    | (100) ASSEMUTICAL,<br>MEYS            |          |  |  |

⑤Step3 受験生情報を入力

- ○氏名(漢字)○氏名(カナ)
- ○性別
- ○生年月日
- ○住所・・・住民票と同じ「太田市●●町▲▲番地■」で登録してください。 公立高校が上記の通りに出願するため、私立についても統一したいと思います。
- 〇出身校
- ○塾
- ○保護者情報

↑この情報は後で変更することもできます。

以上です。一度 miraicompass に登録しておくことで、その後の利用が便利になりま すので、お時間のあるときにお子さまと一緒に登録をしてみてください。

もし登録できないなどご不明なことがありましたら、南中(0276-38-025)までご連絡いただければと思います。

◎学校説明会等について(4月30日現在)

常磐高校、関東学園附属、佐野日大、桐生第一から連絡が来ています。

配付したチラシや学校の進路コーナーをしっかりとチェックして、志望校の情報 を落とさないようにしましょう。